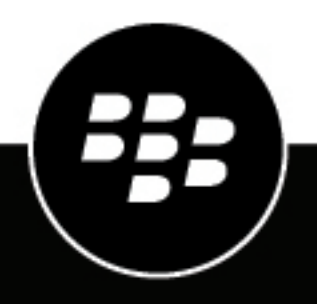

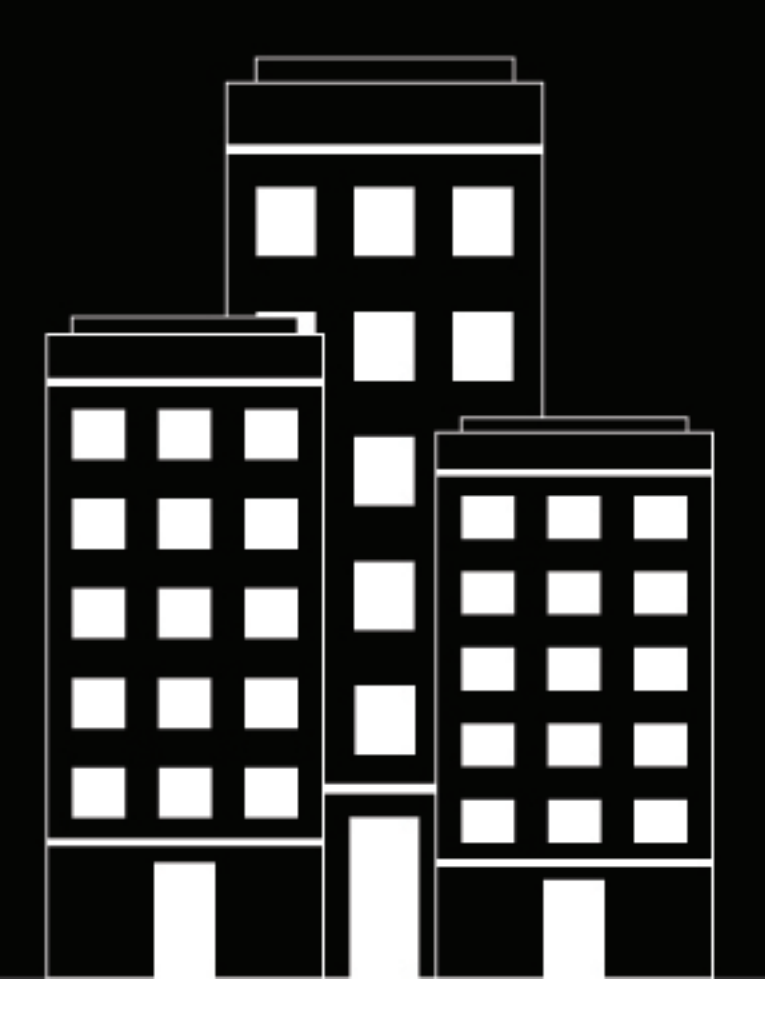

# **BlackBerry AtHoc** Desktop App User Guide

6.2.x.279 (Windows), 1.8 (Mac)

2019-04-17Z

## Contents

| Getting started              | 4 |
|------------------------------|---|
| BlackBerry AtHoc Desktop App | 5 |
| Install the desktop app      |   |
| Sign in to the desktop app   | 5 |
| Launch the desktop app menu  | 5 |

| Manage desktop alerts                | 7 |
|--------------------------------------|---|
| Check your ability to receive alerts |   |
| Manually check for new alerts        | 7 |
| Respond to alerts                    |   |
| Close alerts                         | 9 |
| Close full screen pop-ups            |   |
| Close multiple pop-ups               |   |

| 13 |
|----|
| 15 |
|    |
|    |
|    |
| •  |

| BlackBerry AtHoc customer | portal | 18 | 8 |
|---------------------------|--------|----|---|
|---------------------------|--------|----|---|

| Legal | notice | 1 | 9 |
|-------|--------|---|---|
|-------|--------|---|---|

## **Getting started**

The *BlackBerry AtHoc Desktop App User Guide* provides instructions for using the Desktop App to read and respond to alerts.

## **BlackBerry AtHoc Desktop App**

The BlackBerry AtHoc Desktop App is a small desktop application that continuously runs on your computer. When a new alert targeted at user desktops is published in the BlackBerry AtHoc system, a notification screen pops up on your desktop, accompanied by an audio notification.

You can then close the pop-up or click a link to obtain additional information about the alert. For emergency alerts, the pop-up screen might contain response options that you must select from in order to acknowledge receipt of the alert.

## Install the desktop app

**Note:** Installing and setting up the desktop app is relevant only to the Administrator or other authorized users of the BlackBerry AtHoc system. If you are a regular user, the app should already be installed on your computer. For detailed information about how to install and configure the BlackBerry AtHoc desktop app, see *the BlackBerry AtHoc Desktop App Installation and Administration Guide*.

The BlackBerry AtHoc management system provides authorized users with the ability to quickly notify large numbers of people in widely dispersed locations during emergencies and other critical situations. BlackBerry AtHoc also helps those users monitor alerts for threat conditions while also providing basic notifications services for non-emergency situations.

In order to join a notification system, every desktop must have the Desktop App (formerly called Desktop Notifier client) installed so that personnel are able to receive and respond to alert messages.

In most setups, your IT group pushes the app to user desktops during off hours using an SMS package that includes the app MSI, the SMS script, and a run.bat file. Depending on the input parameters set by your IT group, the app usually runs immediately after the install or at the next start up. The MSI can also be run manually, if your IT group prefers to do it that way.

## Sign in to the desktop app

If your BlackBerry AtHoc administrator has configured automatic sign in, you do not have to sign in to the desktop app.

If you receive a Sign In pop-up screen, follow the prompts to sign in. The desktop app remains disconnected until you sign in. If you close the Sign In pop-up screen without signing in, you can click the (Globe) icon and click **Sign In**.

The Sign In pop-up screen appears each time your start up your PC.

## Launch the desktop app menu

You can access the BlackBerry AtHoc Desktop app at any time by clicking the 🖾 (Globe) icon that appears on your screen.

For Windows platforms, the icon is located in the bottom right corner of the screen.

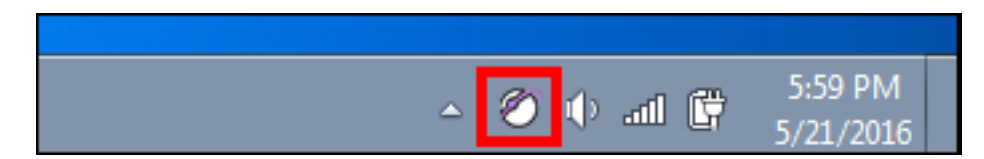

For the Macintosh platform, the icon appears in the top right menu bar.

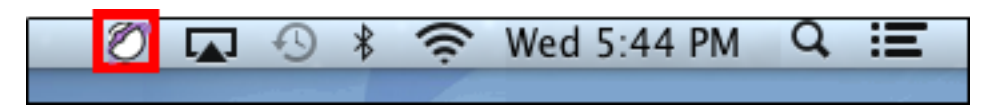

As soon as you click the (Globe) icon, a pop-up menu appears, allowing you to check for new alerts, dismiss all pop-ups that are currently on your desktop, and access the Self Service application.

## Manage desktop alerts

**Important:** All actions and operations carried out within the AtHoc Desktop App are common to both Macintosh and Windows platforms.

## Check your ability to receive alerts

After the Desktop App launches successfully, the 🖾 (Globe) icon appears on your screen, indicating that you are connected to the BlackBerry AtHoc server and are ready to receive alerts.

#### **Windows Platforms**

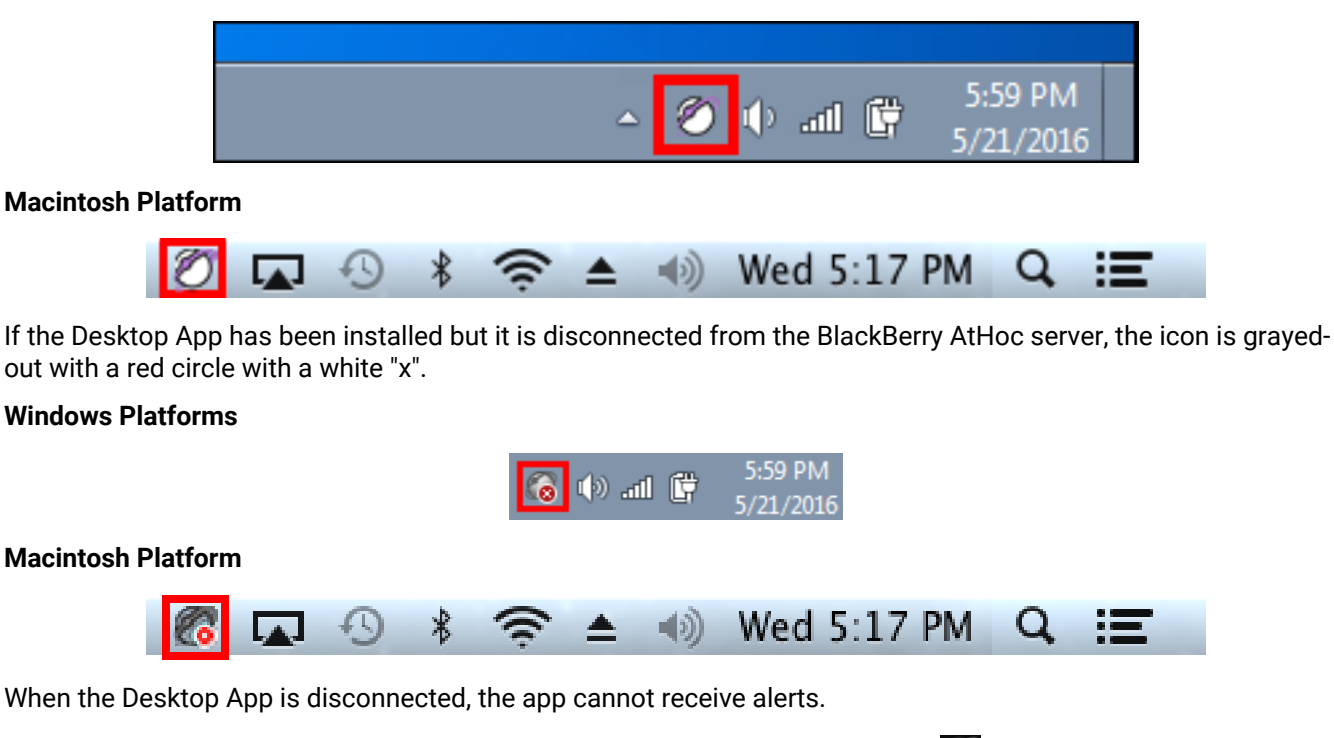

If your account has been disabled, the icon appears in gray with a yellow circle (

### Manually check for new alerts

The BlackBerry AtHoc Desktop App automatically checks for new alerts at an interval that is configured when the app is set up. The default interval is every 30 seconds. It is possible, however, to check for new alerts manually at any time by completing the following steps:

- 1. Right-click the 🖉 (Globe) icon.
- 2. In the menu that appears, select the Check for New Alerts option.

The desktop app then polls the BlackBerry AtHoc server asking for new alerts or updates. If there are new alerts, each will appear as a separate pop-up on your desktop.

## **Respond to alerts**

Desktop alerts display as popup windows. After reading the alert, click the **Acknowledge and Close** button. Clicking the Acknowledge and Close button sends a response to the BlackBerry AtHoc system, which tracks, compiles, and reports all recipient responses.

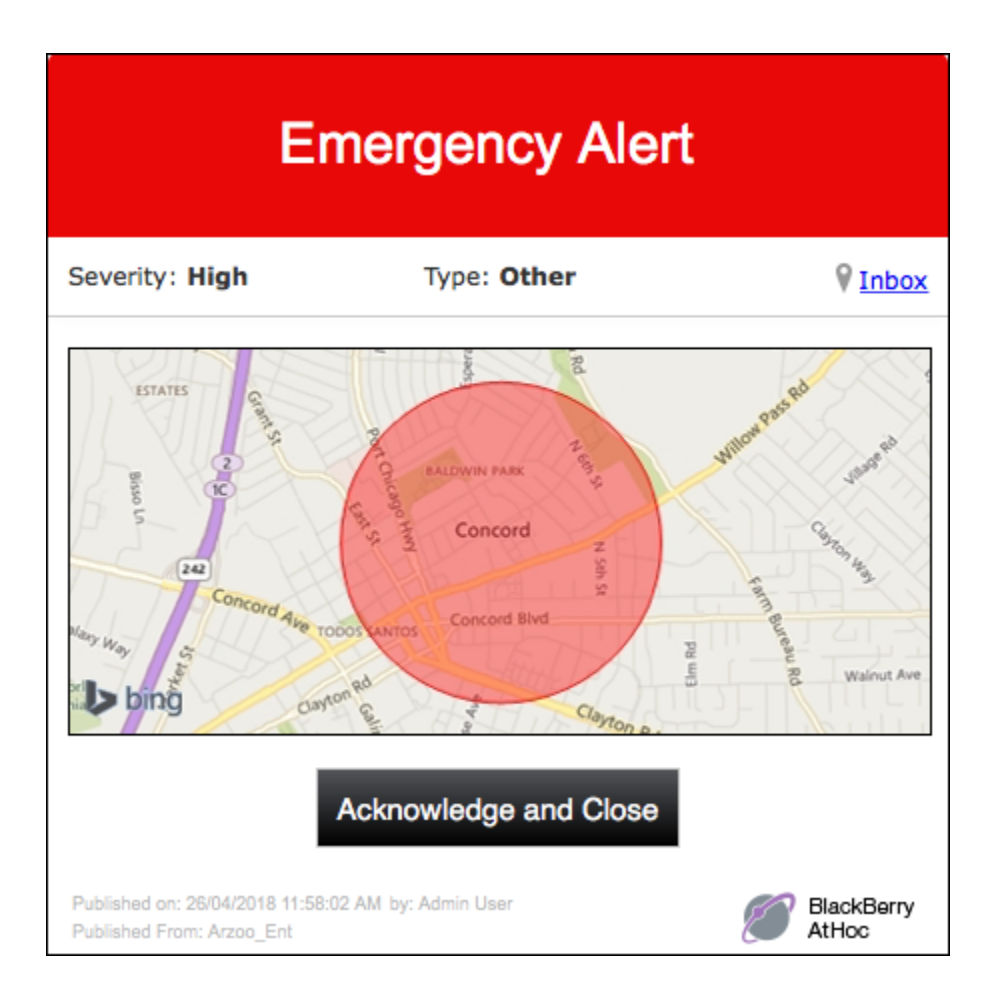

You can also click the **Inbox** link to go to Self Service to view and respond to the alert.

If the alert includes response options, select an option and then click the **Respond and Close** button.

If the alert includes a map, clicking on the map takes you to an interactive map in the alert in Self Service.

| Emergency Alert                                                                                                    |                               |                       |  |
|----------------------------------------------------------------------------------------------------|-------------------------------|-----------------------|--|
| Severity: High                                                                                                    | Type: Other                   | ♥ <u>Inbox</u>        |  |
| bing on cord Ave to bing on the second Ave to bing on the second Ave t | h one of the following option | Ann Bureau Walnut Ave |  |
| <ul> <li>I'm ready</li> </ul>                                                                                                    |                               | _                     |  |
|                                                                                                    |                               |                       |  |
| I need more time                                                                                                    |                               |                       |  |
| I need more time                                                                                                    | Respond and Close             |                       |  |

## **Close alerts**

Desktop alerts display as popup windows. After reading the alert, click the **Close** button (for informational alerts) or the **Acknowledge and Close** button (for emergency alerts).

In the following example, clicking the Acknowledge and Close button sends a response to the BlackBerry AtHoc system, which tracks, compiles, and reports all recipient responses.

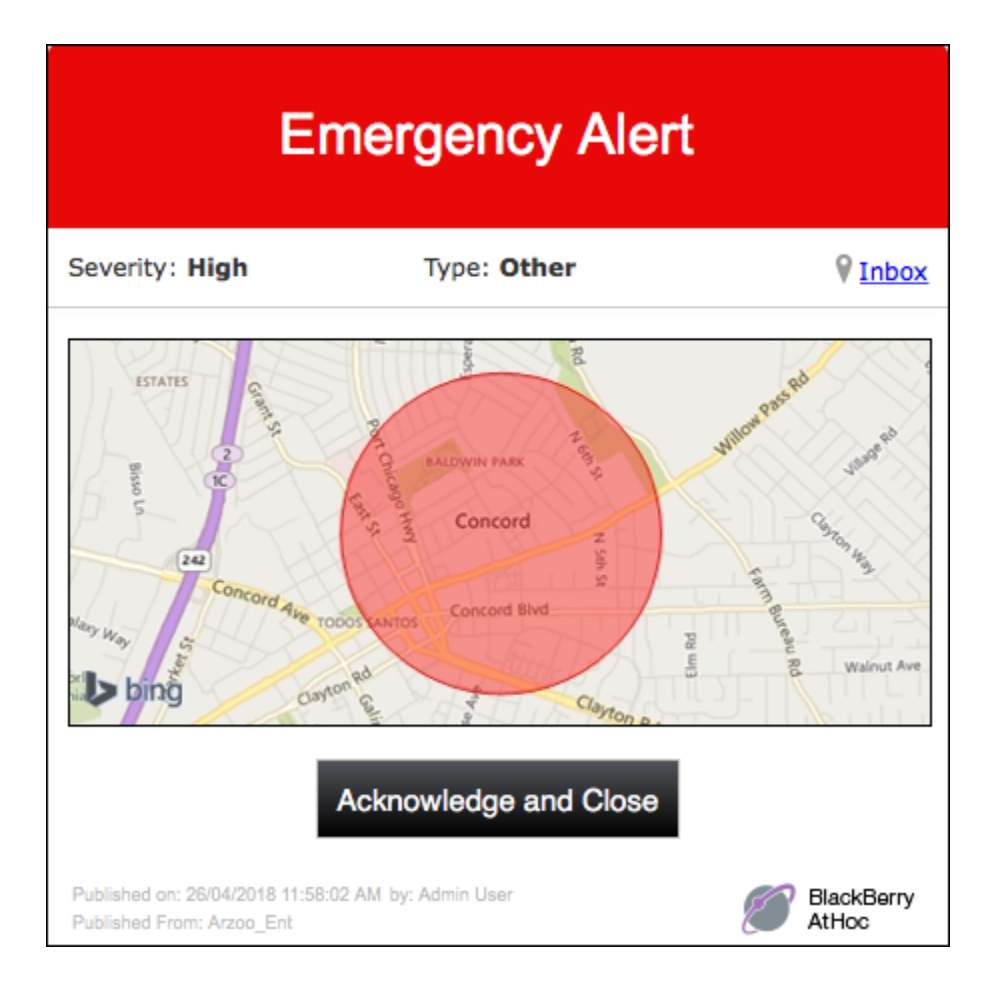

### **Close full screen pop-ups**

When you receive a full screen pop-up, you can close it in any of the following ways:

- Respond to the alert by selecting a response option, then click the **Respond and Close** button.
- If your BlackBerry AtHoc Administrator has enabled this capability, right-click the pop-up to close it.
- Right-click the (Globe) icon, then select **Dismiss All Popups** in the menu that appears. The following image shows how this would be done in a Mac environment:

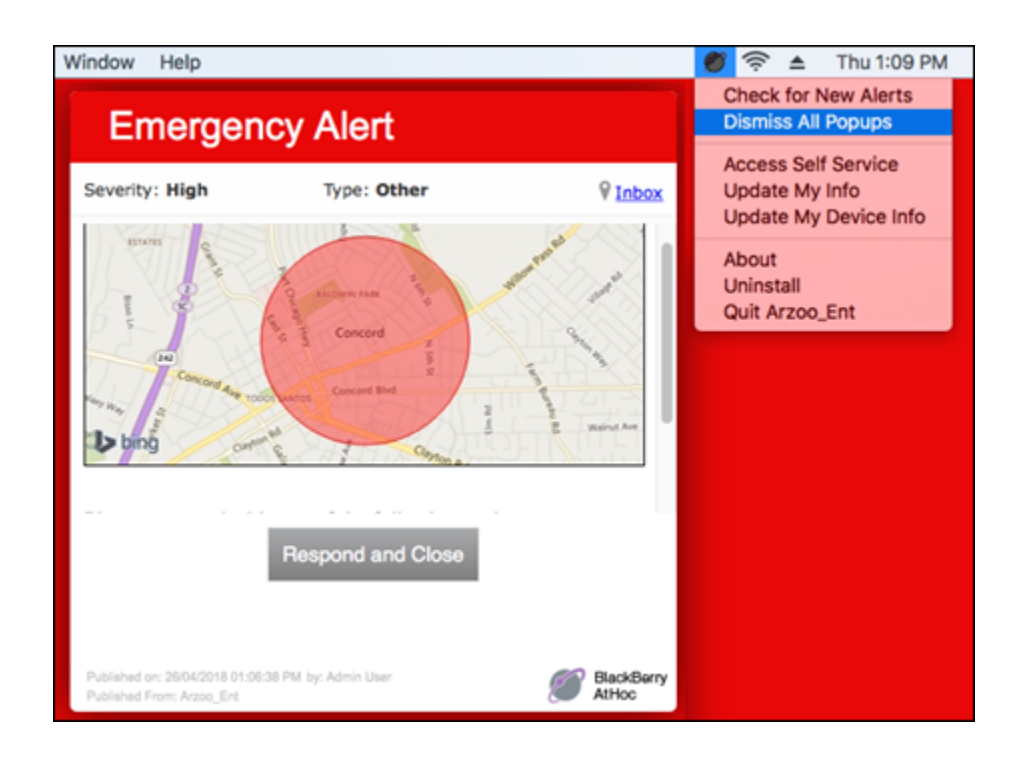

## **Close multiple pop-ups**

It is possible to close multiple pop-ups at once by completing the following steps:

- 1. Right-click 2.
- 2. In the menu that appears, click Dismiss All Popups.

## **Troubleshoot desktop client issues**

This section describes issues you might encounter after installing the BlackBerry AtHoc client on users' desktops. In most cases, the solutions provided in this chapter will resolve these problems. If they do not, contact BlackBerry AtHoc Technical Support.

## Workaround for the Self Service validation error

If you are using Internet Explorer (IE) 9 or newer with Windows 7 or newer, you might receive a validation error when you try to view the Self Service screen. To fix this error, complete the following steps:

- 1. Go to Control Panel > Internet Options and click the Security tab.
- 2. With the Internet zone options displayed, select the Enable Protected Mode checkbox.

| 1 Internet Properties ? ×                                                                                                    |  |  |  |
|----------------------------------------------------------------------------------------------------|--|--|--|
| General       Security       Privacy       Content       Connections       Programs       Advanced         Internet zone       s.         Select a zone to:       s. |  |  |  |
| Internet Local intranet Trusted sites Restricted sites                                                                                                    |  |  |  |
| This zone is for Internet websites,<br>except those listed in trusted and<br>restricted zones.                                                                       |  |  |  |
| Security level for this zone                                                                                                    |  |  |  |
| Allowed levels for this zone: Medium to High                                                                                                    |  |  |  |
| Medium-high     Appropriate for most websites     Prompts before downloading potentially unsafe     content     Unsigned ActiveX controls will not be downloaded     |  |  |  |
| Enable Protected Mode (requires restarting Internet Explorer)                                                                                                    |  |  |  |
| Custom level Default level                                                                                                    |  |  |  |
| Reset all zones to default level                                                                                                    |  |  |  |
| OK Cancel Apply                                                                                                    |  |  |  |

- 3. Click the Trusted sites icon.
- 4. With the Trusted sites zone options displayed, deselect the Enable Protected Mode checkbox if it is selected.

| 😭 Int                                                                                                    | ernet Properties ? ×                       |  |
|----------------------------------------------------------------------------------------------------|--------------------------------------------|--|
| General Security Privacy                                                                                                    | Content Connections Programs Advanced      |  |
| Trusted sites<br>zone selected                                                                                                    | et Trusted sites                           |  |
| Trusted sites<br>This zone contains w<br>trust not to damage<br>your files.                                                                                                    | websites that you<br>e your computer or    |  |
| Security level for this zone<br>Allowed levels for this zone: All<br>Medium<br>Prompts before downloading potentially unsafe<br>Unsigned ActiveX controls will not be downloaded |                                            |  |
| Enable Protected Mo                                                                                                    | de (requires restarting Internet Explorer) |  |
|                                                                                                    | Custom level Default level                 |  |
| Reset all zones to default level                                                                                                    |                                            |  |
|                                                                                                    | OK Cancel Apply                            |  |

- 5. Click the Sites button.
- 6. On the Trusted sites screen that appears, enter the BlackBerry AtHoc website address in the Add this website to the zone field.
- 7. Click Close.
- 8. If the Self Service screen is blocked by Active X-indicated by a yellow bar at the top of the screen requesting permission to display images-click **Yes** to unblock it and allow Active X to display the Self Service screen.

### Access desktop app details

Before contacting BlackBerry AtHoc Support for help with problems you are having with the BlackBerry AtHoc Desktop App, you should open the application details screens for the particular version of the application that you are running. The information contained on these screens will be useful for the Support team as they work to diagnose and fix the problem you are encountering.

The application details screens can be accessed by right-clicking and selecting **About** from the menu that appears.

The **System Information** tab allows you to see if the app is currently connected to a BlackBerry AtHoc server and the server URL. The **Connection Status** field displays Connected if you have a connection and the **Server Base URL** field displays the URL of the server to which you are connected.

| Ø AtHoc Windows                                                                                                    |
|----------------------------------------------------------------------------------------------------|
| System Information Connection Settings About platforms                                                                                                    |
| AtHoc Connection Information         Current Time (UTC):       2015-05-21 15:45:55         Local Time:       2015-05-21 17:45:55         Connection Status:       Connected         Server Base URL:       https://IWS3.athoc.com/csi/                                    |
| System Name 🔴 🔿 🔿 ALLENS_VPS_R3SP3                                                                                                    |
| System Information About                                                                                                    |
| AtHoc Connection Information                                                                                                    |
| Macintosh platform       Current Time (UTC): 2015-06-05 00:44:24       Local Time: 2015-06-04 17:44:24         Connection Status:       Connected       Secured:       No         Client Certificate Required:       No         System Name (VPS):       ALLENS_VPS_R3SP3 |

The **Connection Settings** tab, which appears only on Windows platforms, provides options for automatic configuration and use of a proxy server. Because these settings are not used for most installations, it is unlikely you will need to review this information.

The **About** tab displays the version of the desktop app that is installed on your machine. If the Support team requests that you send them your system details, you can export that information by clicking the **Export System Information** button on the screen. You can also open your log file or copy and mail your log file path by clicking the corresponding button on the screen.

| Windows platforms                                                                                                    |               | Macintosh platform                           |
|----------------------------------------------------------------------------------------------------|---------------|----------------------------------------------|
| AtHoc                                                                                                    |               | O O ALLENS_VPS_R3SP3                         |
| System Information Connection Settings About                                                                         |               | System Information About                     |
| Version Information<br>Desktop Software Version: 6.2<br>Edition: AtHocConsumer (2)<br>Patch Level: 268               |               | Version: 1.3 (91)                            |
| Copyright @ 2001-2010 Al Hoc, Inc.                                                                                   |               | Copyright ©2001-2015 Athoc, inc.             |
| Copy Log File Path     C: \ProgramData \Application Data \AtHocConsumer      Export System Information     OK Cancel | Open Log File | Export System Information. Mail Log Open Log |

### Incorrect or missing software on your computer

In order for the BlackBerry AtHoc Desktop App to work correctly, the following software must be installed on your computer:

- Windows-The desktop app software supports the following versions of Windows:
  - Windows 7 (32-bit and 64-bit) and above
  - Vista (32-bit and 64-bit)
  - XP (32-bit and 64-bit)
- Internet Explorer—The 6.2.x.273 Desktop App supports Internet Explorer versions 9 and above. The Windows client uses ActiveX so it is important that ActiveX be enabled in Internet Explorer.
- Macintosh-The Desktop App software supports Mac OS X 10.8 Mountain Lion and above.
- Safari-The Macintosh client supports Safari versions 6.x and above.
- Installation files—BlackBerry AtHoc provides the installation files required for the app.

### Desktop app does not connect

The 🖉 (Globe) icon displays in purple when it is connected to the BlackBerry AtHoc server.

The 🙆 (Globe - disconnected) icon displays when the desktop app is disconnected.

The Model (Globe - disabled) icon displays when the user account is disabled in the BlackBerry AtHoc system.

The app might not connect to the BlackBerry AtHoc server due to a number of reasons related to the network configuration. To resolve the problem, do the following:

- Ensure the app workstation is connected to the network.
- Verify that proxy and firewall settings are not blocking access in Internet Explorer or Safari and the Connection Settings for the app.

To verify that your app is connected to the correct server, complete the following steps:

- 1. Right-click 2.
- 2. In the menu that appears, click About.
- 3. On the About screen, click the System Information tab if it is not already open.

The **Connection Status** should be Connected and the **Server Base URL** should point to the BlackBerry AtHoc server. If the base URL is wrong, the usual fix is to uninstall the app and then install it, inputting the correct set of input parameters, which includes the base URL for the server.

| Windows                                                                                                    |  |
|----------------------------------------------------------------------------------------------------|--|
| AtHoc Connection Information<br>Current Time (UTC): 2015-05-21 15:45:55<br>Connection Status: Connected Secured: Yes Client Certificate Required: No                                                                                                    |  |
| Server Base URL:     https://IWS3.athoc.com/csi/       System Name ( O O O ALLENS_VPS_R3SP3                                                                                                    |  |
| System Information About AtHoc Connection Information                                                                                                    |  |
| Macintosh platform       Current Time (UTC): 2015-06-05 00:44:24       Local Time: 2015-06-04 17:44:24         Connection Status:       Connected       Secured:       No         Client Certificate Required:       No         Server Base URL:       http://172.16.5.227/csi/         System Name (VPS):       ALLENS_VPS_R3SP3 |  |

## Validation error message (Macintosh only)

If your account has been disabled, the following error message will appear when you right-click the desktop app icon and select **Access Self Service** from the dropdown menu that appears:

Error: Error encountered retrieving User Attributes Info.

To correct this problem, contact your BlackBerry AtHoc Administrator and have them re-enable your user account.

## **Desktop App is not receiving alerts**

If you do not receive any alerts after installing the desktop app, check the following:

Was your User ID targeted? To find out if it was, contact the Operator who created the alert and ask them
to confirm that your User ID was part of the target group. You can find your User ID by right-clicking and
selecting About from the menu that appears. Your User ID is listed at the top of the Value column on the
System Information tab.

| <i>∭</i> AtHoc                                                         |    |
|------------------------------------------------------------------------|----|
| System Information Connection Settings About                           |    |
| At Hoc Connection Information                                          | ]  |
| Connection Status: Connected Secured: Yes Client Certificate Required: | 10 |
| Server Base URL: https://IWS3.athoc.com/csi/                           |    |
| IP Address:                                                            |    |
| Mandate SSL: No Validate Certificate: Yes                              |    |
| Property Value                                                         |    |
| User Id 168016                                                         |    |
| Session Id                                                             |    |

- Is your BlackBerry AtHoc Desktop App connected to a server? Is it the correct server?
- Was your account enabled in the BlackBerry AtHoc system? If the desktop app icon appears in gray with a yellow circle (
  ), your account is not enabled.

To view the server settings, follow the steps outlined in Desktop app does not connect.

## **BlackBerry AtHoc customer portal**

BlackBerry AtHoc customers can obtain more information about BlackBerry AtHoc products or get answers to questions about their BlackBerry AtHoc systems through the Customer Portal:

https://support.athoc.com/customer-support-portal.html

The BlackBerry AtHoc Customer Portal also provides support via computer-based training, Operator checklists, best practice resources, reference manuals, and users guides.

## Legal notice

#### Copyright <sup>©</sup> 2019 BlackBerry Limited. All Rights Reserved.

This document may not be copied, disclosed, transferred, or modified without the prior written consent of BlackBerry Limited. While all content is believed to be correct at the time of publication, it is provided as general purpose information. The content is subject to change without notice and is provided "as is" and with no expressed or implied warranties whatsoever, including, but not limited to, a warranty for accuracy made by BlackBerry Limited. The software described in this document is provided under written license only, contains valuable trade secrets and proprietary information, and is protected by the copyright laws of the United States and other countries. Unauthorized use of software or its documentation can result in civil damages and criminal prosecution.

This product includes software developed by Microsoft (http://www.microsoft.com).

This product includes software developed by Intel (http://www.intel.com).

This product includes software developed by BroadCom (http://www.broadcom.com).

#### Trademarks

Trademarks, including but not limited to BLACKBERRY, EMBLEM Design, ATHOC, ATHOC & Design and the PURPLE GLOBE Design are the trademarks or registered trademarks of BlackBerry Limited, its subsidiaries and/ or affiliates, used under license, and the exclusive rights to such trademarks are expressly reserved. All other trademarks are the property of their respective owners.

All other trademarks mentioned in this document are the property of their respective owners.

#### Patents

This product includes technology protected under patents and pending patents.

#### **BlackBerry Solution License Agreement**

https://us.blackberry.com/legal/blackberry-solution-license-agreement

#### **Contact Information**

BlackBerry AtHoc 311 Fairchild Drive Mountain View, CA 94043 Tel: 1-650-685-3000 Email: athocsupport@blackberry.com Web: http://www.athoc.com